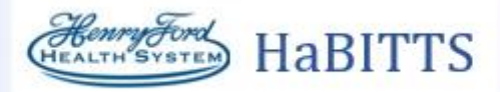

| Title: Ordering Therapy Plan for OPD Bamlanivimab (EUA FOR COVID ONLY) |                    |  |
|------------------------------------------------------------------------|--------------------|--|
| Application: Ambulatory                                                |                    |  |
| Affected Role: Providers, Nurses                                       |                    |  |
| Date: 12/11/2020                                                       | Revision Number: 4 |  |

If a patient needs to receive the Monoclonal Antibodies a Therapy Plan will need to be added.

## Try It Out

- 1. Open the patient's chart with a face to face visit, telephone encounter, virtual visit or an Orders Only encounter.
- 2. Document consent by using the smart phrase **.bamconsent** in your note.

| My Note<br>Progress Notes               | Sensitive Tag A Share w/ Patient                                                         |
|-----------------------------------------|------------------------------------------------------------------------------------------|
| B ≡ 5 2 + Insert SmartText  .bamconsent | ⇒ ➡ ᠿ ♣ ♠ ₪                                                                              |
| Abbrev                                  | <pre>xpansion<br/>his smartphrase pulls in the consent for the infusion of Bamlani</pre> |
| Refresh (Ctrl+F11)                      | Close (Esc)                                                                              |

- 3. F2 through the consent to answer the questions.
  - **a.** Highlight and delete any questions that you cannot answer.
  - **b.** The patient's vitals will pull into the consent only from a face to face encounter.

| Please answer the following questions:<br>14Presenting signs and symptoms at the time of the clinical evaluation resulting in the order for<br>MAB therapy. Check all that apply.<br>{HFHS AMB MONOCLONAL PRESENTING SIGNS AND SX:28588}              |
|----------------------------------------------------------------------------------------------------|
| <ol> <li>For adult patients (age &gt; 17 YO) please identify any of the following risk factors for developing<br/>severe COVID-19 disease. Select all that apply.<br/>{HFHS AMB MONOCLONAL ADULT PATIENTS:28589}</li> </ol>                           |
| <ol> <li>For pediatric patients (age &gt;11 YO and &lt;18 YO) please identify any of the following risk factors<br/>for developing severe COVID-19 disease. Select all that apply.<br/>{HFHS AMB MONOCLONAL PEDIATRIC PATIENTS:28590}     </li> </ol> |
| Patient history :<br>Vitals:                                                                                                    |
| There were no vitals taken for this visit.                                                                                                    |
| Problem List:<br>Patient Active Problem List<br>Diagnosis                                                                                                    |
| COVID-19                                                                                                    |

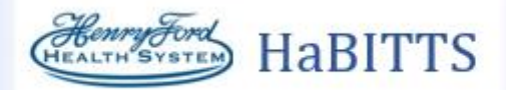

- 4. Open Outpatient Therapy Plan.
  - a. Search for Outpatient Therapy Plan in your Search Tool located in Storyboard.

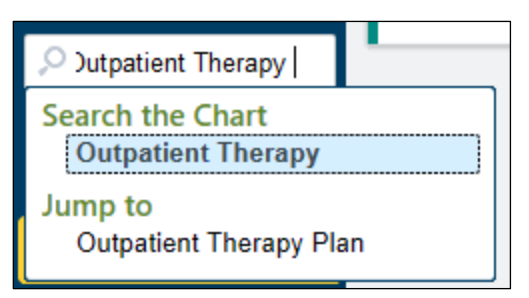

**b.** Outpatient Therapy Plan is also located under the more activities drop down arrow and select Outpatient Therapy Plan.

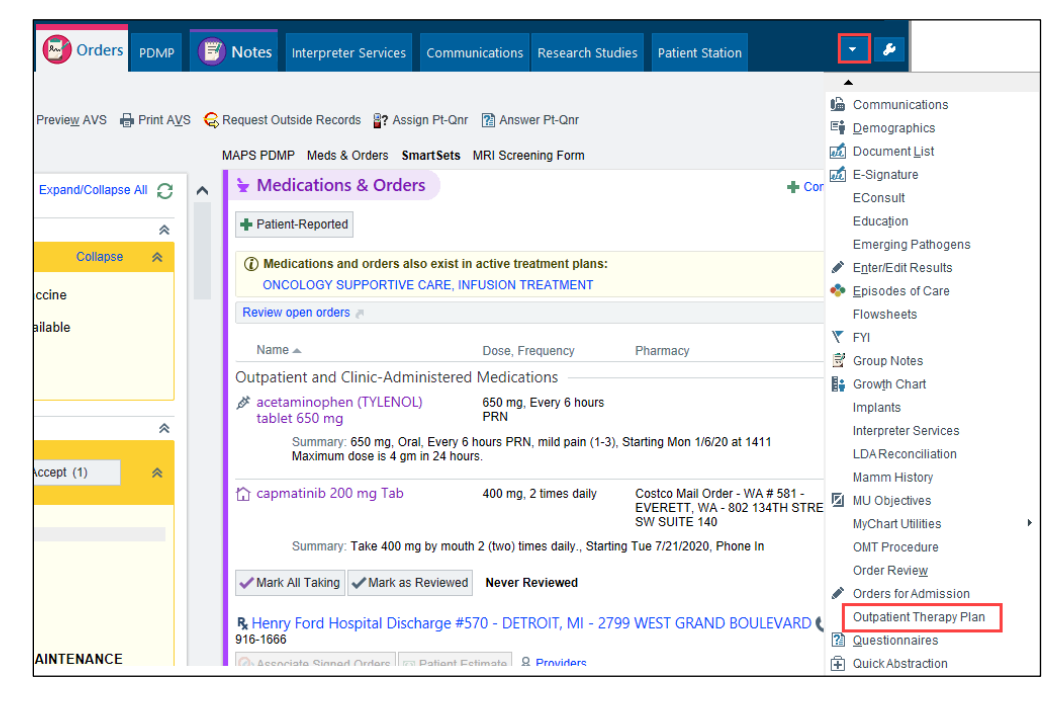

- 5. In the Therapy Plan search box look for OPD Bamlanivimab (EUA FOR COVID ONLY). Click Assign.
  - a. Completion and signing of the Therapy Plan will place the plan in a scheduling work queue for CSR processing.
  - b. For Central Market the provider should contact the infusion center prior to placing the plan, schedulers in this market will not schedule from a work queue.

| ΠT | herapy Plan              |          |  |
|----|--------------------------|----------|--|
| 1  | No assigned therapy plan |          |  |
|    | Bamlanivimab             | 🕂 Assign |  |
| 4  | Available(101) 🕅         |          |  |

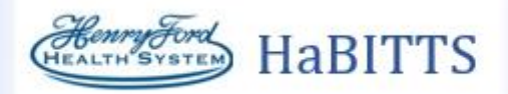

- 6. The Therapy Plan Properties window will open. Fill in the Plan start date, Lead Provider and Treatment department.
  - a. Plan start date: Desired date of infusion
  - **b.** Lead provider: PCP/Specialist ordering the plan
  - **c.** Treatment department: Location of infusion therapy (e.g. DETC Infectious Disease, Columbus Infectious Disease, etc.)

| Therapy Plan Properties - OPD BAMLANIVIMAB (EUA FOR COVID ONLY) |                |                    |          |                     |                |
|-----------------------------------------------------------------|----------------|--------------------|----------|---------------------|----------------|
| Plan name:                                                      | OPD BAMLANIVIN | IAB (EUA FOR COVID | ONLY)    |                     |                |
| Plan start date:                                                | 9 🗄            |                    |          |                     |                |
| Lead provider: b                                                |                | 9                  |          |                     |                |
| Treatment department:                                           |                | 9                  |          |                     |                |
|                                                                 |                |                    |          |                     |                |
| Problems Preview Plan                                           | 1              |                    |          |                     |                |
| Problems associated with this                                   | treatment are: |                    |          |                     |                |
| COVID-19                                                        |                |                    |          |                     |                |
| D 1 1                                                           |                |                    | - ·      |                     |                |
|                                                                 |                | Most Recent Stage  | Overview | Re<br>Cl            | OVID 19        |
|                                                                 |                |                    |          |                     |                |
|                                                                 |                |                    |          |                     |                |
|                                                                 |                |                    |          |                     |                |
| Add a new problem                                               | 🛨 Add          |                    |          |                     |                |
| Add to favorites                                                |                |                    |          | <u>A</u> ssign Plan | <u>C</u> ancel |

## 7. Click Assign Plan.

8. Select the check box beside the therapy plan name. This will select All Orders, do not unselect any orders.

| Therapy Plan                                                                                                    |                            |                                          |                                | t t                   |
|----------------------------------------------------------------------------------------------------|----------------------------|------------------------------------------|--------------------------------|-----------------------|
| OPD BAMLANIVIMAB (EUA FOR COVID ONLY) 👩? Plan start: 11/20/2020 🖗 Steven T Fried, MD – Properties                                                            |                            |                                          |                                | <b>#</b> ?            |
| Add a new order - Order                                                                                                    |                            |                                          | ✓ Sign Plan Next Edit Interval | Actions 👻             |
|                                                                                                    |                            |                                          | Show: 🗹 🤇                      | Order <u>D</u> etails |
| ⑦ Plan Not Signed                                                                                                    |                            |                                          |                                | *                     |
| Select orders to include in the plan, then click Sign Plan to activate the plan and sign the orders. Only orders that have been selected will be included in | the plan.                  |                                          |                                |                       |
|                                                                                                    |                            |                                          |                                |                       |
|                                                                                                    | Interval                   | Duration                                 | Due                            |                       |
| OPD BAMLANIVIMAB (EUA FOR COVID ONLY)  Not Signed                                                                                                    |                            |                                          |                                |                       |
| Provider Communication                                                                                                    |                            |                                          |                                |                       |
| Provider Communication 1                                                                                                    | Once                       | 1/1 remaining                            | Fri 11/20/2020                 | 8                     |
| Order details<br>Bamlanivimab has been authorized for emergency use by the FDA. Fact Sheets for healthcare providers and patients and caregivers c           | an be found at www.bamlar  | nivimab.com.                             |                                |                       |
| Provider Communication 2                                                                                                    | Once                       | 1/1 remaining                            | O Fri 11/20/2020               | 8                     |
| Order details<br>Adverse events must be reported to the FDA MedWatch program. This can be done online at www.fda.gov/medwatch/report.html or by              | filling out a FDA Form 350 | 0 (health professional) and submitting v | via fax at 1-800-FDA-1088.     |                       |

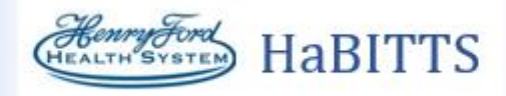

## If a provider is entering the Therapy Plan go to Step #9

If a nurse is teeing up the plan for the provider:

a. Click on Actions. In the drop down click Send Plan.

| Therapy Plan                                                                                      | <b>†</b> ↓                               |
|---------------------------------------------------------------------------------------------------|------------------------------------------|
| OPD BAMLANIVIMAB (EUA FOR COVID ONLY) 👩 Plan start: 11/24/2020 🦷 Hf Zzbeacon, MD, MD – Properties | ۵ م                                      |
| Add a new order + Order                                                                           | ✓ Sign Plan Next Edit Interval Actions - |
|                                                                                                   | Plan Actions Details                     |
| Plan Not Signed                                                                                   | % Properties ≥                           |
|                                                                                                   | D Dx Association                         |
| Interval Duration                                                                                 | Due Send Plan                            |
| ✓ OPD BAMLANIVIMAB (EUA FOR COVID ONLY)                                                           | Put Plan On Hold                         |
| ☑ Provider Communication                                                                          | 😢 Discontinue Plan                       |

**b.** The Sending window will open. Fill in Provider Recipient and any Message needed. The Therapy Plan will be sent to the Recipient InBasket to be signed in the **Treatment Plans** folder.

| Sending: OPD BAMLANIVIMAB (EUA FOR COVID ONLY)                                                                               | x              |
|----------------------------------------------------------------------------------------------------|----------------|
| Recipients:                                                                                                    |                |
| $\ensuremath{\overset{\scriptstyle }_{\scriptstyle \!\!\!\!\!\!\!\!\!\!\!\!\!\!\!\!\!\!\!\!\!\!\!\!\!\!\!\!\!\!\!\!\!\!\!\!$ |                |
| Other Recipients                                                                                                    | Modifier       |
|                                                                                                    | <u> </u>       |
|                                                                                                    |                |
|                                                                                                    |                |
| Message:                                                                                                    |                |
| 🛠 B 🕀 🕸 与 🕄 ┿ Insert SmartText 🖻 ⇐ 🔿 🛼 📿                                                                                     |                |
|                                                                                                    |                |
|                                                                                                    |                |
|                                                                                                    |                |
|                                                                                                    |                |
|                                                                                                    |                |
| <u>S</u> end                                                                                                    | <u>C</u> ancel |

9. Review the Provider Communication and all orders within the Therapy Plan. Scroll down to the bottom of the Therapy Plan and click **Sign Plan**.

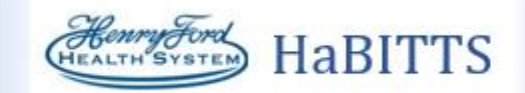

10. The Associate Diagnoses window will open, assure orders are associated with the proper diagnoses. Click Accept.

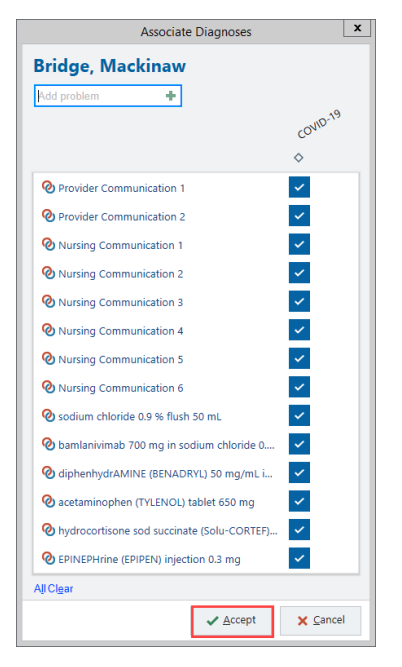

- 11. Complete/Sign the visit.
  - a. Completion and signing of the Therapy Plan will place the plan in a scheduling work queue for CSR processing.
  - b. For Central Market the provider should contact the infusion center prior to placing the plan, schedulers in this market will not schedule from a work queue.